## <u>1. Подключения интерфейсов.</u>

Счетчики Меркурий бывают с проводными интерфейсами RS485 или CAN, у них может быть организовано питание внутри счетчика, а может и отсутствовать. В нашем случае преобразователь интерфейсов USR-TCP232-304 содержит RS485, именно о его подключении и пойдет речь. Первым делом нам необходимо правильно подключить счетчик.

\_\_\_\_\_

**Меркурий-234** (содержит RS485 и питание интерфейса. Подключение основного RS485 на разъеме XT4, при наличии дополнительного RS485 на разъеме XS1)

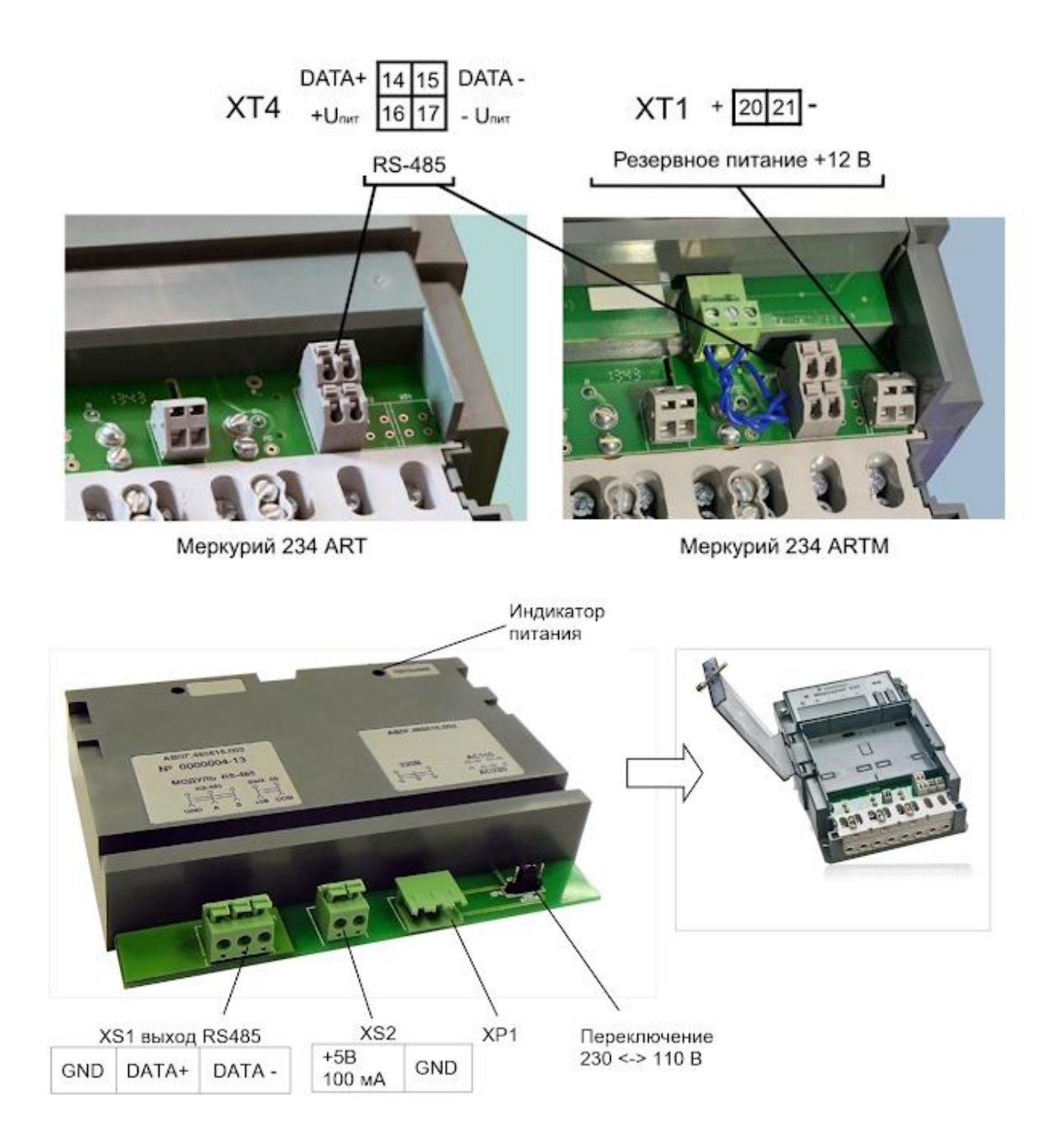

**Меркурий-233** (может содержить до двух RS485, питание интерфейса внутреннее. Подключение основного RS485: 19 - (A) 17 - (B)

при наличии дополнительного RS485 27 - (A)

25 - (B)

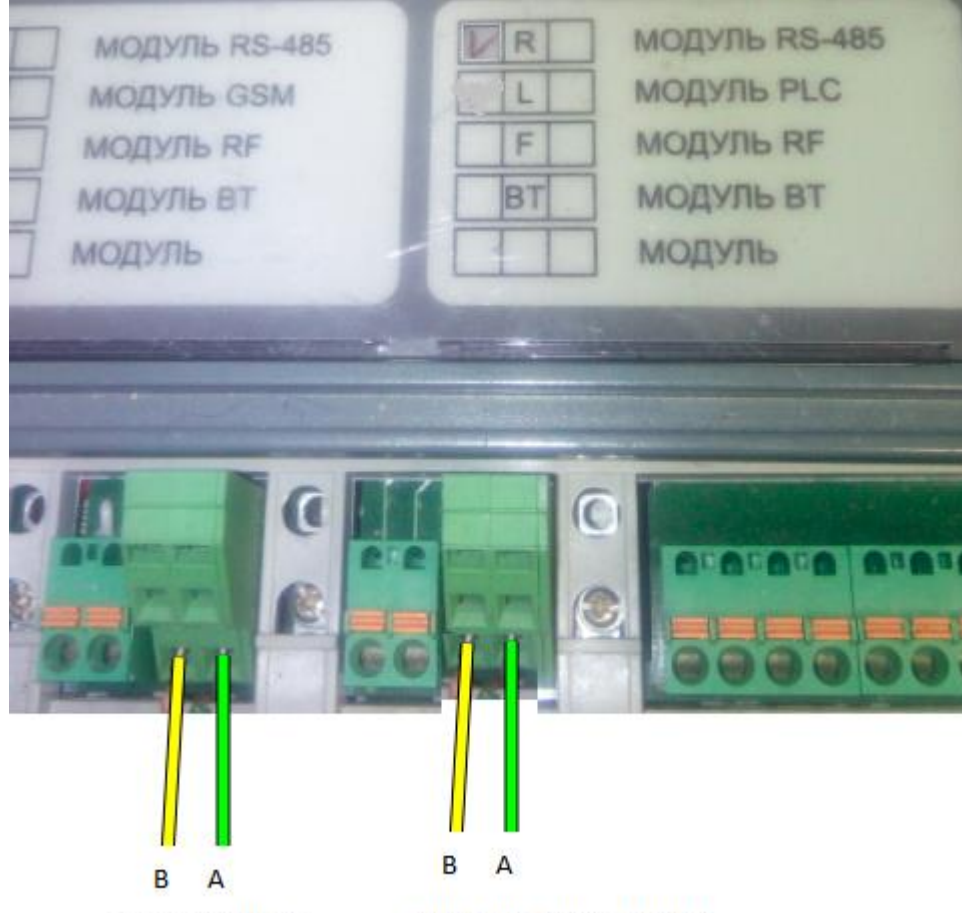

основной RS485

дополнительный RS485

**Меркурий-206** Из производства на данный момент выходят счетчики двух модификаций с внутренним питанием интерфейса RS485 (тогда подключаются только A и B) и без внутреннего питания интерфейса, тогда подключаемся так:

7 - (+5V) 8 - (A) 9 - (B) 10- (GND)

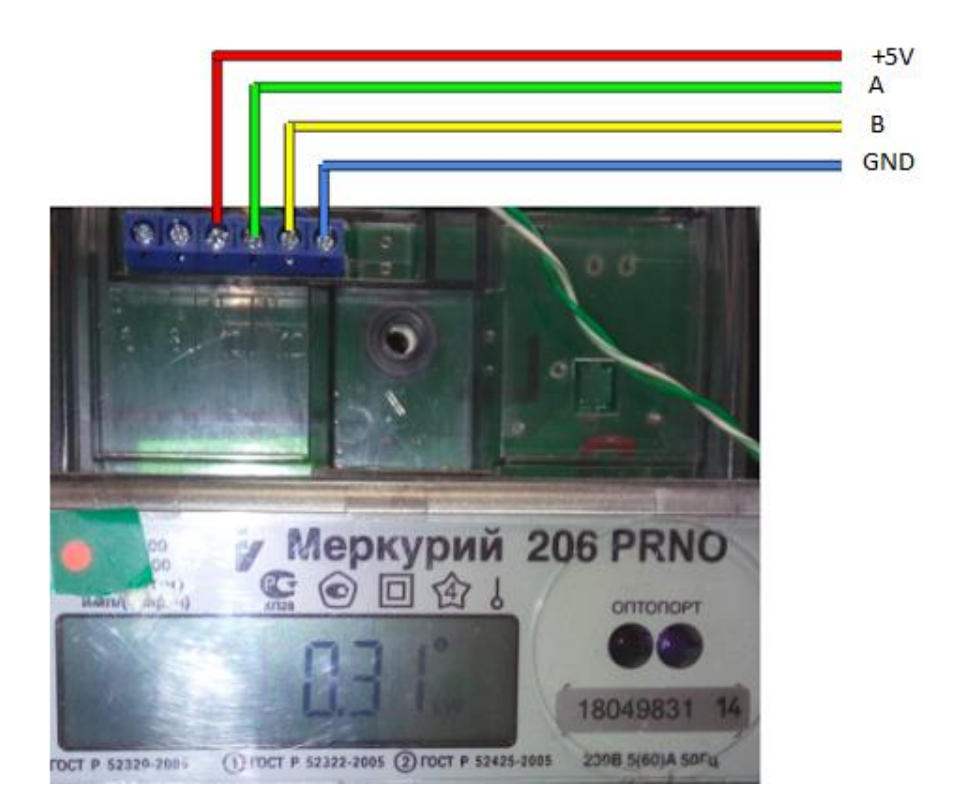

# **Меркурий-236** Содержит один RS485 с питанием интерфейса 15 - (A) 16 - (B)

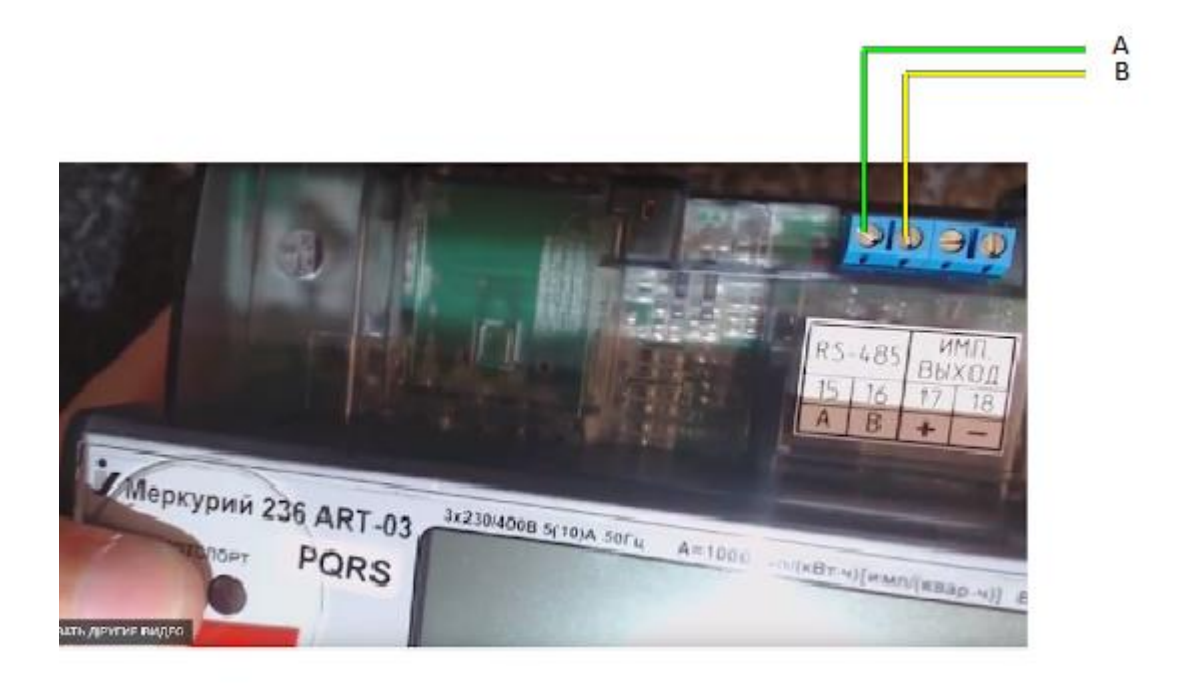

**Меркурий-203** Содержит RS485 с питанием интерфейса 7- (A) 6 - (B)

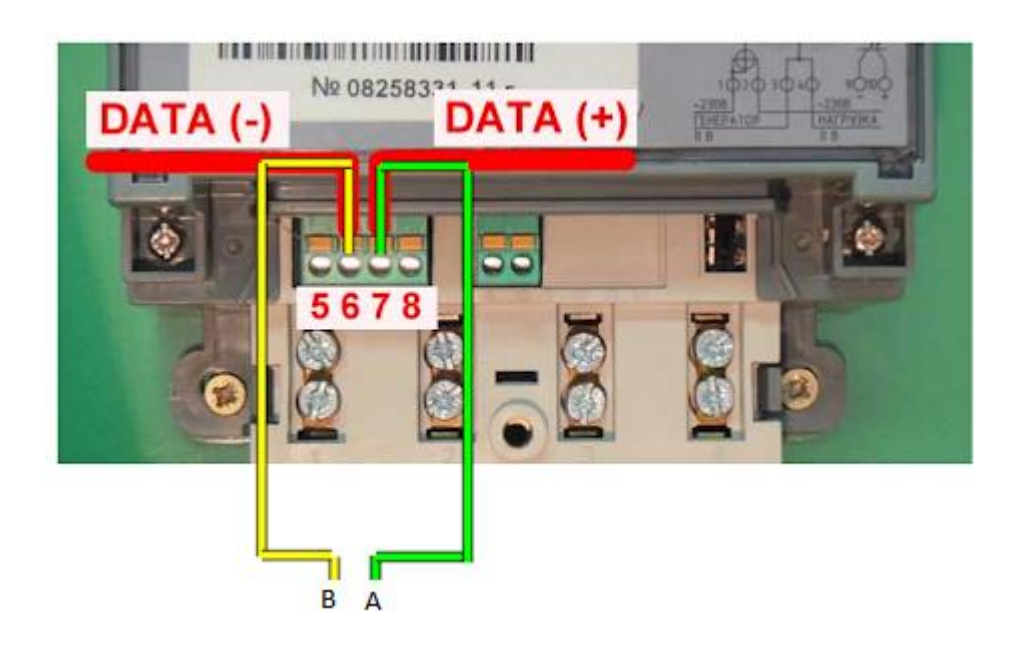

**Меркурий-200** Содержит CAN, можно достичь подключения, инвертируя RS485 и используя схему <u>http://incotex-counter.blogspot.ru/2011/03/can-rs485.html</u> плюс внешнее питании интерфейса. Эта схемотехника обычно работает на единичных счетчиках с короткими линиями связи.

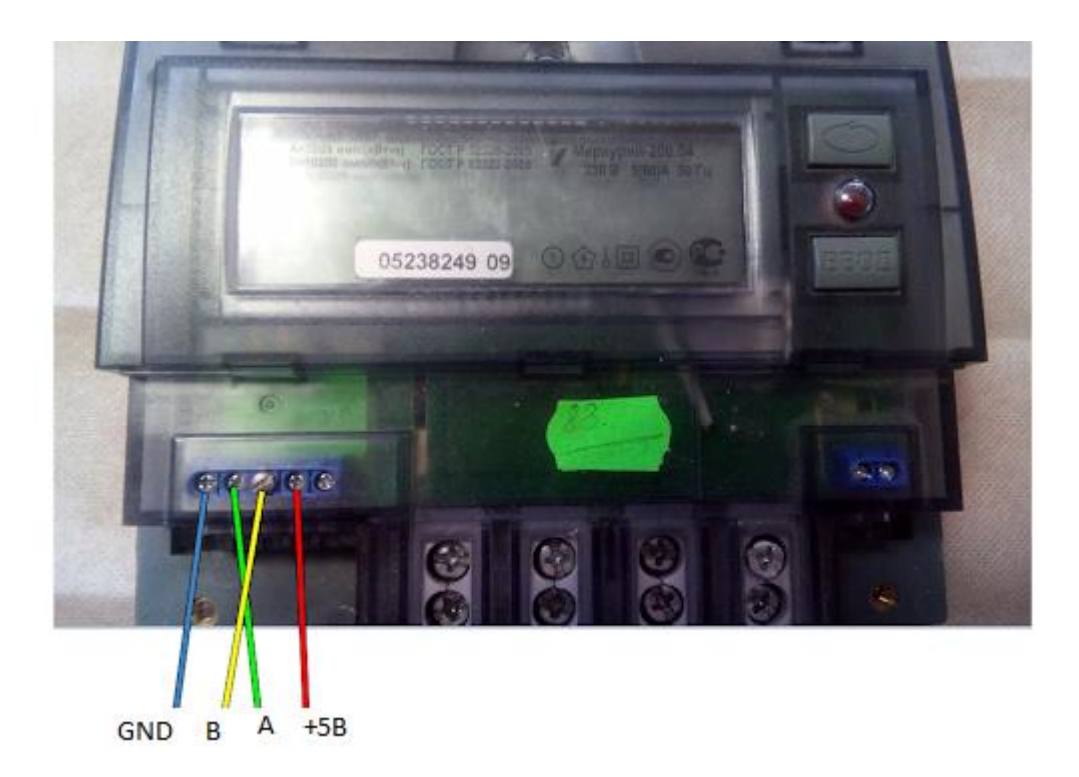

**Меркурий-230** может содержать RS485 (буква R), подключение ниже представлено. Если в обозначении присутствует буква S, то +5В подавать не нужно, оно есть уже внутри, а если нет этой буквы, то подавать питание обязательно.

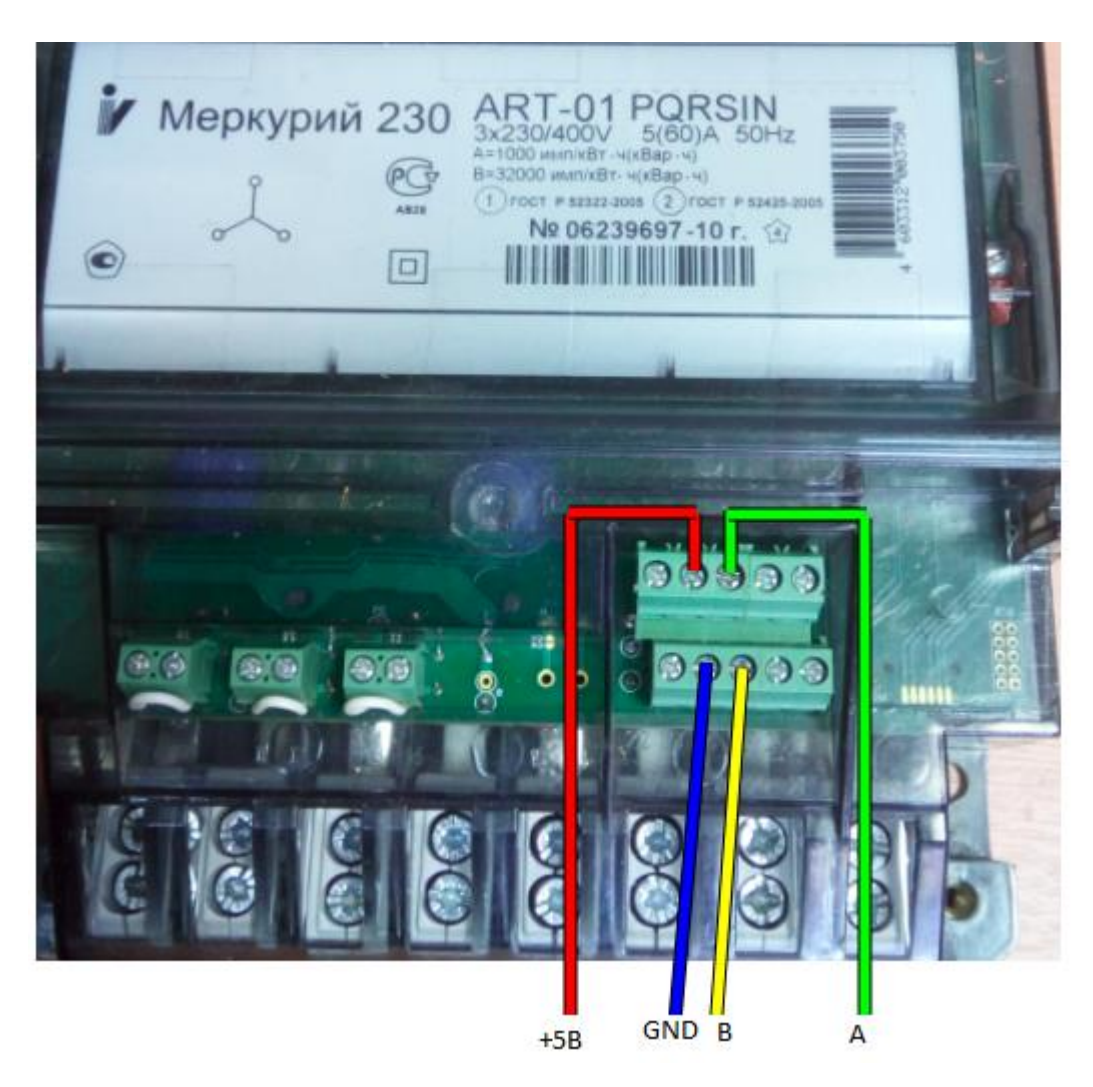

**или CAN (**можно достичь подключения, инвертируя контакты A и B RS485 и используя схему <u>http://incotex-counter.blogspot.ru/2011/03/can-rs485.html</u> плюс внешнее питании интерфейса. Эта схемотехника обычно работает на единичных счетчиках с короткими линиями связи и не рекомендована автоматизаторам).

## 2. Настройки сетевых адресов компьютера и Ethernet / WiFi / RS485 адаптера

Перед работой надо настроить свой ПК, чтобы он был в одном адресном пространстве с преобразователем интерфейса. Для Ethernet устройства подключенного напрямую к ПК это делается через меню (Параметры – Ethernet – Настройка параметров адаптера), выбираем свой Ethernet правой кнопкой мыши – Свойства – IP версия 4- Свойства и вносим адрес из адресного пространства вашего устройства (у меня был преобразователь с адресом 192.168.0.7, а компьютеру я присвоил 192.168.0.10)

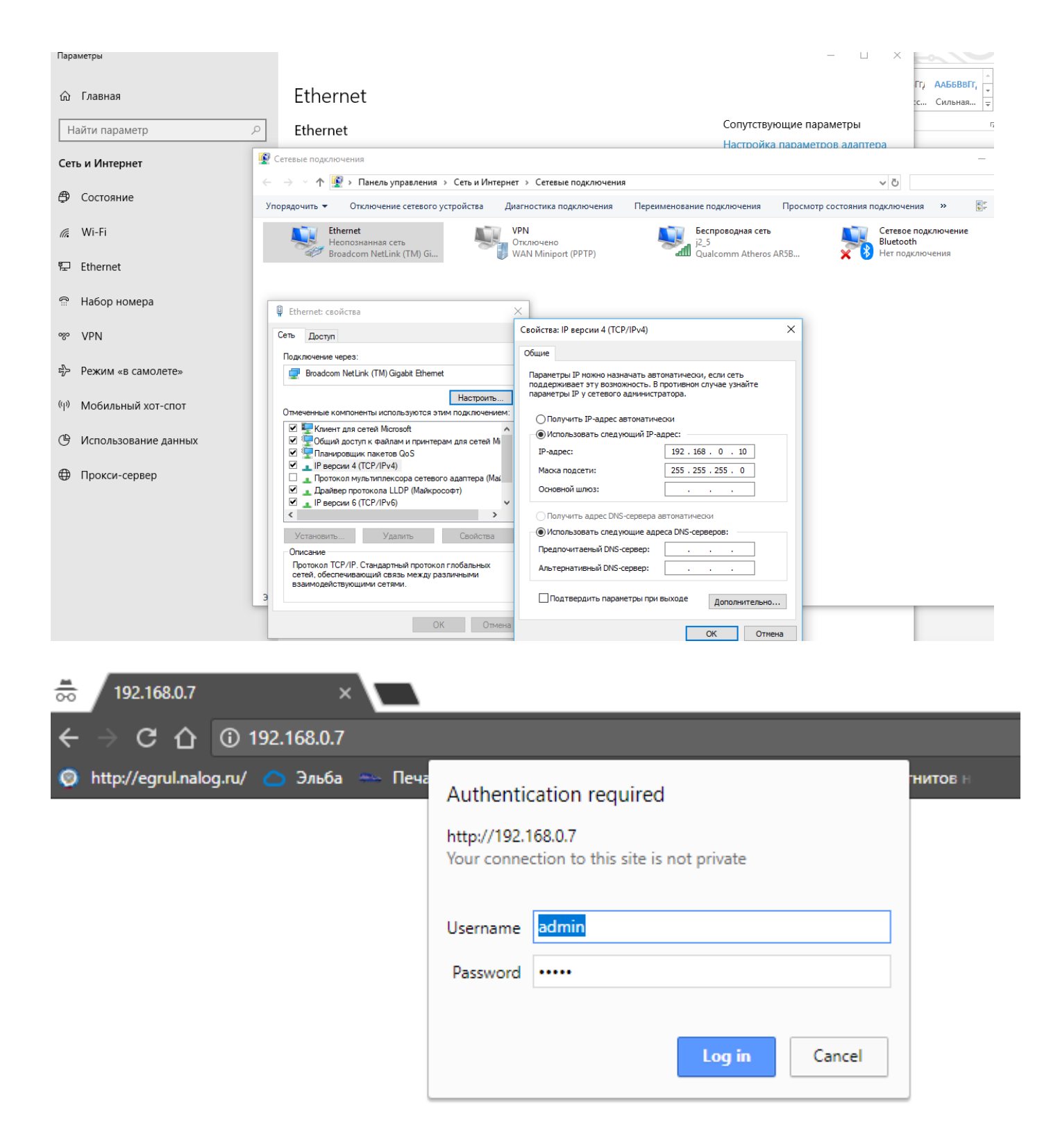

Подключаем преобразователь Ethernet шнурком в ПК, зайдя браузером по адресу 192.168.0.7 (логин «admin», пароль «admin») в меню SerialPort. Скорость обмена у всех счетчиков Меркурий по умолчанию с завода идет 9600, так что вписываем в BaudRate = 9600, Data Size = 8, Parity = None, Stop Bits = 1. В дальнейшем у Меркурий-234 и у Меркурий-236 можно будет изменить конфигуратором скорость до 115200, но однофазные счетчики Меркурий-200,203,206 и трехфазные старые Меркурий-230 работают только на скоростях до 9600 бод. В соединении на этой вкладке надо еще указать Work Mode = TCP Server и Local Port Number = 26 (можно выбрать другое не занятое значение).

| Current Status  | para                                                               | ameter                                 |
|-----------------|--------------------------------------------------------------------|----------------------------------------|
| Local IP Config | Baud Rate: 960                                                     | 0 bps                                  |
| Serial Port     | Data Size: 8 🔻                                                     | bit                                    |
| Expand Function | Parity: Nor                                                        | ie 🔻                                   |
| Misc Config     | Stop Bits: 1 •                                                     | bit                                    |
| Reboot          | Local Port Number: 26<br>Remote Port Number: 823<br>Work Mode: TCI | (1~65535)<br>4 (1~65535)<br>9 Server V |
|                 | Remote Server Addr: 192                                            | 168.0.201                              |
|                 | RESET:                                                             |                                        |
|                 | LINK: 🗹                                                            |                                        |
|                 | INDEX:                                                             |                                        |
|                 | Similar RFC2217: 🗹                                                 |                                        |
|                 | Save                                                               | Cancel                                 |

## Далее переходим на вкладку IP Config.

| ocal IP Config  | IP type:    | Static | IP 🔻  |       |       |
|-----------------|-------------|--------|-------|-------|-------|
| erial Port      | Static IP:  | 192    | . 168 | . 0   | . 7   |
| expand Function | Submask:    | 255    | . 255 | . 255 | . 0   |
| Misc Config     | Gateway:    | 192    | . 168 | . 0   | . 1   |
|                 | DNS Server: | 208    | . 67  | . 222 | . 222 |

Если используете локальную сеть предприятия, то сисадмину надо зарезервировать для вас свободный адрес в сети и вписать в этой вкладке выделенный IP адрес и шлюз. На нашем скриншоте выставляем IP type = Static IP, Static Ip = 192.168.0.7 (или другой выделенный вашему устройству), Gateway = адрес головного шлюза. Адрес DNS можно оставить 208.67.222.222 или использовать свободные DNS сервера Google или Yandex.

## 3. Конфиугартор счетчиков Меркурий (можно использоваль TaskGroup или АСКУЭ)

Первым делом скачиваем конфигуратор <u>http://baza-kip.narod.ru/files/Pub/konfigurator.rar</u>

Далее распаковываем в любое место винчестера. Программа написана на основе СОМобъектов браузера IE и не все антивирусы это научились понимать, поэтому при необходимости размещаем ее в белом списке разрешенных программ для запуска.

Конфигуратор при запуске будет являться клиентом, а преобразователи Ethernet/Wifi/RS485 сквозными серверами перемычками между локальной сетью и интерфейсом RS485 и нам остается выбрать несколько параметров для нашего соединения.

- 1. Тип счетчика
- Сетевой адрес (если вы работаете с единственным счетчиком на магистрале RS485, то можно поставить 0, но если счетчиков несколько, то надо ввести правильный сетевой адрес). Для трехфазных счетчиков – сетевой адрес равен трем последним цифрам серийного номера (а если число больше 240, то двум цифрам), у однофазных M203,206 сетевой адрес равен серийному номеру, а у однофазных M200 сетевой адрес равен 6 последним цифрам серийного номера.
- 3. Тип интерфейса TCP/IP
- 4. Для трехфазных счетчиков уровень доступа (User 111111, Admin 222222, галочка Hex)
- 5. Скорость обмена 9600, четности нет, время ожидания ответа 200, системный таймаут 25, множитель 4
- 6. Жмем соединить

| Mercury                 |                                                       |                                            |                   |                       |                                                             |
|-------------------------|-------------------------------------------------------|--------------------------------------------|-------------------|-----------------------|-------------------------------------------------------------|
| <b>Ф</b> Конфигура      | ГОР счетчиков "М<br>Release candid<br>Copyright © 20( | еркурий"<br>ate 1.7.77<br>)9-2014, INCOTEX |                   |                       |                                                             |
| ▼ Конфигурация          | Параметры свя                                         | зи                                         |                   | 20.04.20              | 18                                                          |
| Время                   | Выберите необхо                                       | димые параметры                            | счетчика, тип     | интерфейса, сетевые   |                                                             |
| Индикация               | настройки канала                                      | связи и нажмите кн                         | юпку "Соединить". |                       |                                                             |
| Управление нагрузкой    |                                                       |                                            |                   |                       |                                                             |
| Тарифы                  |                                                       |                                            |                   |                       |                                                             |
| Профиль мощности        | Счетчик 💿                                             |                                            | Уровень доступа   |                       |                                                             |
| Модем                   |                                                       | T                                          | llass la          |                       |                                                             |
| ▼ Информация            | 31                                                    | Гип счетчика<br>Сетевой адрес              | 111111 ×          | Пароль ИНЕХ           | 30                                                          |
| Служебная               |                                                       |                                            |                   |                       |                                                             |
| Слово состояния         | 192.168.0.7                                           | ІР-адрес                                   | 26                | Порт                  | Конфигуратор позволяет произ                                |
| Энергия                 |                                                       |                                            |                   |                       | посредством нескольких видов                                |
| Мгновенные значения     | Тип интерфейса 💿                                      |                                            | Настройки СОМ-по  | орта 💿                | интерфейсов связи. Для каждог<br>интерфейса параметры связи |
| Журналы                 | O RS485, CAN                                          | Эхо                                        | COM5              | Иомер порта           | индивидуальны и требуют точно                               |
| Максимумы мощности      | О Оптопорт                                            |                                            | 115200            | Скорость обмена       | настроики.                                                  |
| Учет технических потерь | O USB-RF                                              |                                            | no 🗸              | Четность              |                                                             |
| ПКЭ                     | O IRDA                                                |                                            | 200 🗸             | Время ожид. отв. (мс) |                                                             |
| Отчеты                  | О GSM-шлюз                                            |                                            | 25                | Системн. таймаут (мс) |                                                             |
| ▼ Настройка             | ● TCP/IP                                              |                                            | 4                 | Множ. сист. таймаута  |                                                             |
| Параметры связи         | ○ Bluetooth                                           |                                            | Соединить         |                       |                                                             |

#### После соединения мы увидим служебную информацию

| <b>к</b> онфигурация  | Служебная информация               | Февраль 16, 201            | 1                              |  |  |
|-----------------------|------------------------------------|----------------------------|--------------------------------|--|--|
| ремя                  | На данной странице можно посмотрет |                            |                                |  |  |
| Індикация             |                                    |                            |                                |  |  |
| правление нагрузкой   | Наименование параметра             | Значение параметра         |                                |  |  |
|                       | Серийный номер                     | 05348592                   |                                |  |  |
| ірифы                 | Дата изготовления                  | 12.12.09                   |                                |  |  |
| офиль мощности        | Версия ПО                          | 07.02.05                   |                                |  |  |
|                       | Сетевой адрес                      | 92                         |                                |  |  |
| Информация            | Класс энергии А+                   | 0.5                        |                                |  |  |
| лужебная              | Класс энергии R+                   | 1.0                        |                                |  |  |
| ijne en un            | Номинальное напряжение             | 230 B                      |                                |  |  |
| 1080 состояния        | Номинальный ток                    | 5 A                        |                                |  |  |
| нергия                | Число направлений                  | 1                          | Счетчик на заводе изготовителе |  |  |
|                       | Температурный диапазон             | -40 гр. Цельсия            | снаожается уникальным          |  |  |
| новенные значения     | Учет профиля сред. мощностей       | есть                       | расшифровав который мы можем   |  |  |
| урналы                | Число фаз                          | 3                          | уточнить служебную информации  |  |  |
| аксимумы мошности     | Постоянная счетчика                | 1000 Имп/кВтч              | о счетчике, вариант прошивки,  |  |  |
|                       | Суммирование фаз                   | по модулю                  | серийный номер и многое        |  |  |
| ет технических потерь | Тарификатор                        | внутренний                 | другое                         |  |  |
| гчеты                 | Тип счетчика                       | AR (активная и реактивная) |                                |  |  |
|                       | Вариант исполнения                 | 4                          |                                |  |  |
| Настроика             | Объем энергонезавис. памяти        | 131x8                      |                                |  |  |
| араметры связи        | Встроенный модем PLM               | HET                        |                                |  |  |
| apamerpa consu        | Встроенный модем GSM               | нет                        |                                |  |  |
|                       | Оптопорт                           | есть                       |                                |  |  |
|                       | Тип интерфейса                     | RS485                      |                                |  |  |
|                       | Внешнее питание                    | есть                       |                                |  |  |
|                       | Элект. пломба верх. крышки         | есть                       |                                |  |  |
|                       | Встроен, реле отключ, нагруз.      | нет                        |                                |  |  |
|                       | Подсветка ЖКИ                      | есть                       |                                |  |  |
|                       | Потариф. учет макс. мощности       | нет                        |                                |  |  |
|                       | Элект. пломба защит. крышки        | есть                       |                                |  |  |
|                       | Интерфейс2                         | есть                       |                                |  |  |
|                       | Встроен. питания интерфейса1       | есть                       |                                |  |  |
|                       | Контроль ПКЭ                       | есть                       |                                |  |  |
|                       | Пофазный учет энергии А+           | нет                        |                                |  |  |
|                       | Встроенный модем PLC-2             | есть                       |                                |  |  |
|                       | Профиль2                           | есть                       |                                |  |  |
|                       | Элект. пломба модульного отсека    | HET                        |                                |  |  |

# <u>3. Нюансы</u>

Протокол счетчиков таймаутный. Если счетчик видит разрывы между байтами, то может откидывать сбойные пакеты, поэтому стремитесь чтобы канал связи был мегабитным. Для проверки можете увеличить таймауты в два три раза, например в локальной сети может понадобится увеличение до (время ожидания 500, системный таймаут 50, множитель 10), а в GPRS время ожидания до 3-5 секунд может быть.